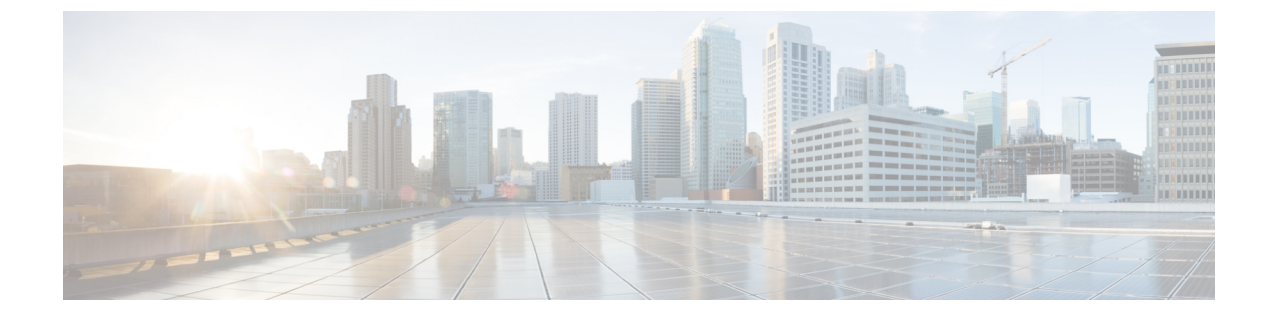

# IM Compliance Serviceability and Troubleshooting

- Restart Cisco XCP Router Service, page 1
- Restart Cisco XCP Message Archiver Service, page 1

## **Restart Cisco XCP Router Service**

#### **Procedure**

| Step 1 | ChooseCisco Unified IM and Presence Serviceability > Tools > Control Center - Network Services. |
|--------|-------------------------------------------------------------------------------------------------|
| Step 2 | Choose the server from the Server list box.                                                     |
| Step 3 | Click Go.                                                                                       |
| Step 4 | Click the Cisco XCP Router radio button in the IM and Presence Services section.                |
| Step 5 | Click Restart.                                                                                  |
| Step 6 | Click <b>OK</b> when a message indicates that restarting may take a while.                      |

## **Restart Cisco XCP Message Archiver Service**

### Procedure

- **Step 1** Choose Cisco Unified IM and Presence Serviceability > Tools > Control Center Feature Services.
- **Step 2** Choose the server from the Server list box.
- Step 3 Click Go.
- Step 4 Click the Cisco XCP Message Archiver radio button in the IM and Presence Services section.
- Step 5 Click Restart.

I

٦